## 書誌流用入力(参照ファイル・階層なし/階層あり)

## 1. 書誌流用入力の手順

総合目録データベースに一致レコードが存在せず、次のような場合には、書誌流用入力を行う。

- (1) 参照ファイルに一致/類似レコードが存在する場合
- (2) 総合目録データベースに類似レコードが存在する場合

具体的な画面名称やコマンド,操作方法はクライアントによって異なるが,登録の流れは同様 である

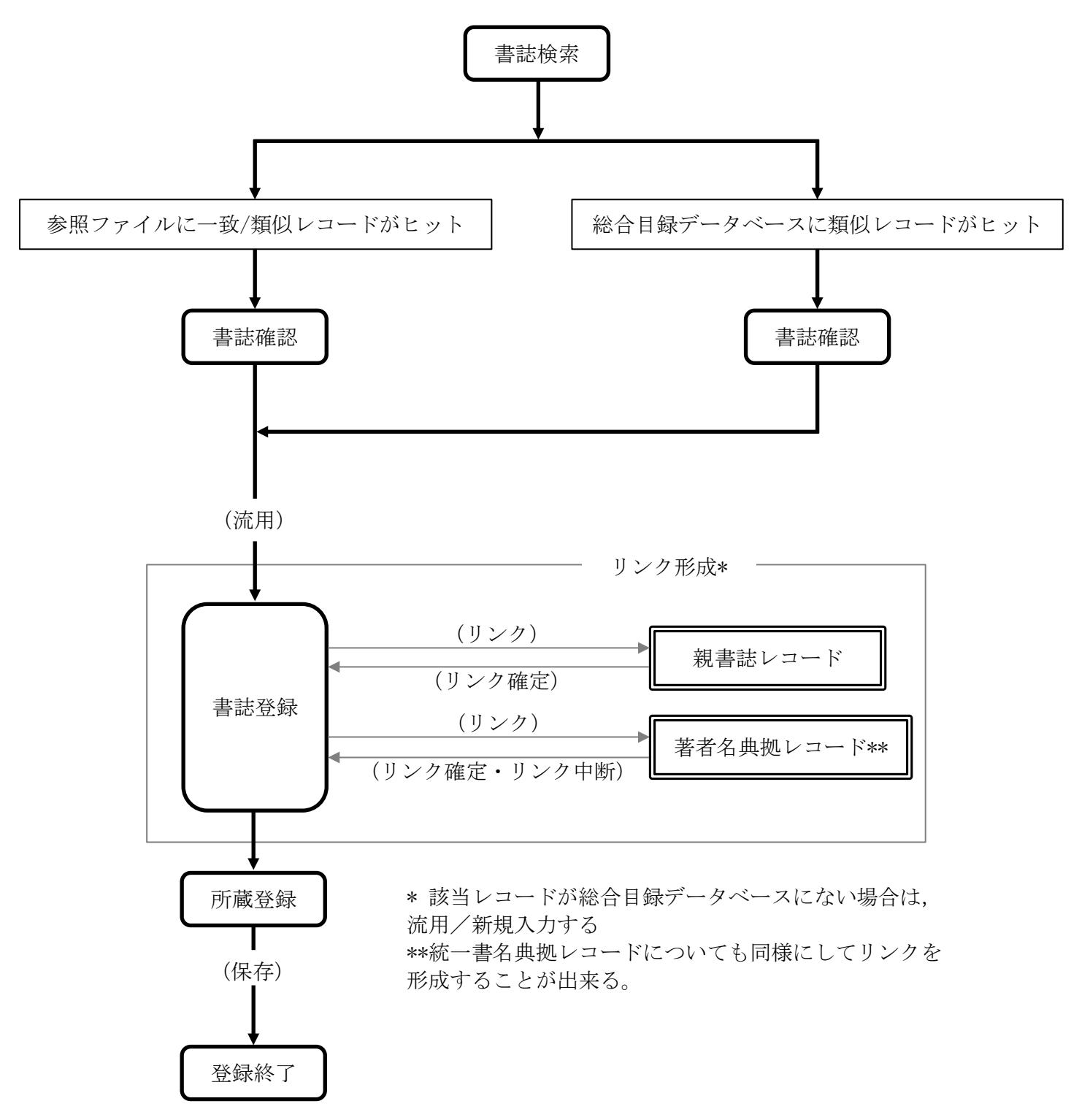

## 2. 書誌流用入力の概念

### 2.1 概念図

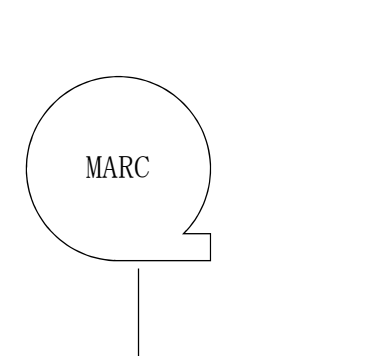

080 \$A 96047789 251 \$A トラブル・シューティング 251 \$B ロケット 実験主任の手帳から 251 \$F 河島信樹//著 270 \$A 東京 270 \$B オーム社 270 \$D 1996.11 275 \$A 142p 275 \$B 19cm 280 \$A テクノライフ選書 561 \$A ロケット ジッケン シュニン ノ テチョウ カラ 580 \$A テクノライフ センショ

#### フォーマット変換

対応するフィールドに機械的に変換しており,データ内容は必ずしも「目録情報の基準」に合致 しない。

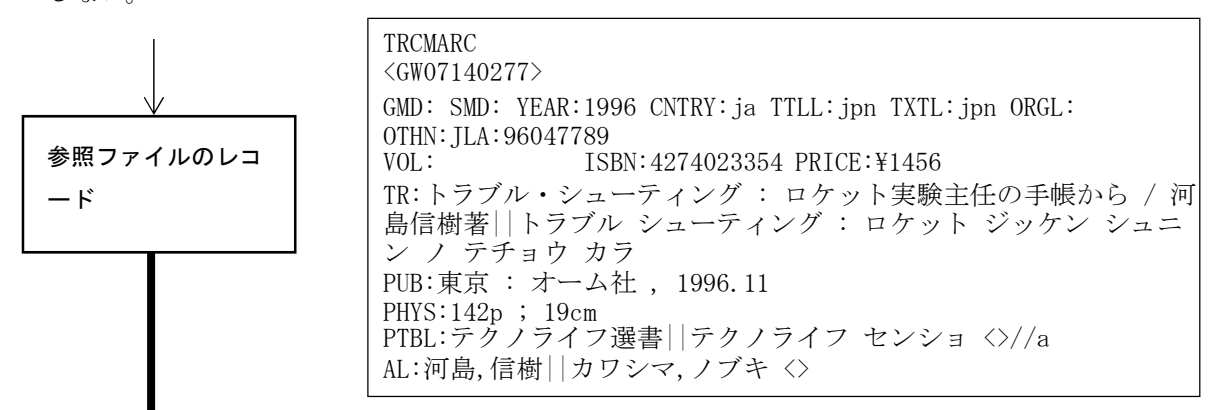

### 流用入力

総合目録データベースで採用する目録規則,「目録情報の基準」等に合わせてデータ内容を修正 する。

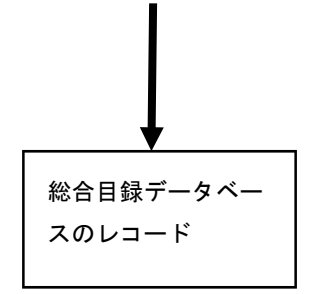

| BOOK<br><bn15503157><br/>CRTDT:19961209 CRTFA:FA000015 RNWDT:19961209 RNWFA:FA000015<br/>GMD: SMD: YEAR:1996 CNTRY:ja TTLL:jpn TXTL:jpn ORGL:<br/>OTHN:ILA:96047789</bn15503157>                                                                     |
|----------------------------------------------------------------------------------------------------|
| VOL: ISBN: 4274023354 PRICE: 1500 円                                                                                                    |
| TR:トラブル・シューティング: ロケット実験主任の手帳から / 河<br>島信樹著  トラブル・シューティング: ロケット ジッケン シュニ<br>ン / テチョウ カラ<br>PUB:東京: オーム社, 1996.11<br>PHYS:xi, 142p; 19cm<br>PTBL:テクノライフ選書  テクノライフ センショ <bn10366274>//a<br/>AL:河島, 信樹  カワシマ, ノブキ <da00532087></da00532087></bn10366274> |

### 2.2 全体的な注意点

- 参照ファイル(JPMARC, USMARC等)に求める書誌レコードがヒットした場合、それをそのま まの形で総合目録データベースに登録してはならない。
- 必ず手元の情報源と照らし合わせて,全てのフィールドについて総合目録データベースの入 力基準と合致しているか確認する。
- 合致しない場合は、必要に応じて追加・修正・消去等の作業を行う。
- 参照ファイルを流用入力する場合の注意点については、付録「流用入力時の注意点」を参照のこと。

### 2.3 記述文法 → 「コーディングマニュアル」参照

| <書誌レコード ID> CRTDT: レコード作成日付 CRTFA: RNWDT: 最終レコード更新日付 RNWFA:                 |
|-----------------------------------------------------------------------------|
| GMD:一般資料種別コード SMD:特定資料種別コード YEAR:刊年 CNTRY:出版国コード                            |
| <u>TTLL:本タイトルの言語コード</u> <u>TXTL:本文の言語コード</u> ORGL:原本の言語コード ISSN: NBN:全国書誌番号 |
| LCCN:LC 管理番号 NDLCN:NDL カード番号 REPRO:複製コード GPON:GPO 番号 OTHN:その他の番号            |
| VOL:卷冊次 ISBN:国際標準図書番号 PRICE:価格 XISBN:取消/無効 ISBN                             |
| TR:本タイトル△:△タイトル関連情報△/△責任表示  タイトルのヨミ                                         |
| ED:版                                                                        |
| PUB:出版地公:公出版者公, △出版年月                                                       |
| PHYS:数量△:△挿図△;△大きさ△+△付属資料                                                   |
| VT:その他のタイトルの種類コード:その他のタイトル  タイトルのヨミ                                         |
| CW:内容著作注記のタイトル△/△責任表示  タイトルのヨミ                                              |
| NOTE:注記                                                                     |
| PTBL:親書誌タイトル△/△責任表示  親書誌タイトルのヨミ△<親書誌レコード ID>△番号//構造の種類                      |
| AL:主記入フラグ 著者標目  著者標目のヨミ△<著者名典拠レコード ID>                                      |
| UTL:主記入フラグ 統一書名  統一書名標目のヨミ△<統一書名典拠レコード ID>                                  |
| CLS:分類表の種類:分類                                                               |
| SH:件名標目表の種類:件名  件名のヨミ//件名の種類                                                |
| IDENT:アクセス先に関する事項                                                           |
|                                                                             |

△は空白1個をあらわす

下線部 (\_\_\_\_) は必ず記述しなければならない(入力レベル=必須1)フィールドをあらわ す。

TR, VT, CW, PTBL, AL, UTL, SHには、それぞれ対応する「その他のヨミ」を入力することもできる(ただし、多言語対応クライアントでのみ、表示・編集が可能)。

例題 西谷能雄著「預金者の論理と心理」(未来社, 1981)を登録する。

## 〔情報源〕

| 標題紙                                                                                                    | <br>奥付                                                                                                    |
|----------------------------------------------------------------------------------------------------|----------------------------------------------------------------------------------------------------|
| 一<br>出版人の銀行関係論<br>で<br>世<br>の銀行関係論<br>理<br>の<br>の<br>の<br>の<br>の<br>の<br>の<br>の<br>の<br>の<br>の<br>の<br>の<br>の<br>の<br>の<br>の<br>の | <ul> <li>奥竹</li> <li>西谷能雄(にしたによしお)</li> <li>1913年北海道札幌に生まれる。幼少年時代を佐渡に送る。県立佐渡中学校を経て東京外語ロシア<br/>語学科入学,中退,1937年明治大学文芸科卒業,<br/>弘文堂に入社,取締役編集部長を経て1951年10<br/>月退社,同年11月11日未来社創立,1952年7<br/>月(株)未来社に改組,代表取締役社長に就任,現<br/>在に至る。著書『出版とは何か』正・続(日本 エ<br/>ディタースクール出版部),『出版のこころ』『出版<br/>界の虚像と実像』(未来社)</li> </ul> |
| 重数             258p             大きさ             19cm             本文の言語             日本語                                            | 1九八1年五月十五日第1版第1刷発行         1九八1年五月十五日第1版第1刷発行         東京都文京区小石川三一七一二         振替(東京)七一八七三八五番         本文印刷=第一印刷         製本=今泉誠文社         乱丁・落丁本はおとりかえします。                                                                                                    |

### 例題のポイント

- 総合目録データベースに同一のレコードがない場合、参照ファイルでヒットした同一レコードを使うことにより、レコード作成を効率的に行う。流用元のレコードは、そのまま参照ファイルに残っている。
- 著者名リンク形成を行う。

### 例題登録のための操作の流れ

書誌検索

総合目録データベースには求める書誌レコードがヒットしない(ただし,何度も検索キーを 変えて検索する必要がある)。参照ファイルに求める書誌レコードがヒットするため,参照 ファイルのレコードを表示する。

(2) 書誌確認

データ内容を確認し,流用して書誌レコードを作成することにする。(3)で現物に照らし合わ せてデータを編集するため,全く一致するレコードであるかどうかの判断をする必要はない。

- (3) 書誌登録・リンク形成
   流用入力し、書誌レコードを編集する。また、著者名リンクを形成する(著者名リンクフィールドが存在する場合は、可能な限りリンク形成を行う)。
- (4) 所蔵登録

所蔵レコードを記入し、登録する。

(5) 登録終了

操作例

# 書誌検索

検索を実行すると、参照ファイ ルに求める書誌レコードが見つ かるので、詳細表示する。

他の検索キーでも検索してみて、 本当に BOOK にないか確認する。

# 書誌確認

情報源と照らし合わせ,修正す べき点等を確認する。

該当レコードを総合目録データ ベースに流用する。

書誌登録・リンク形成

データの修正・追加等を行う。

| [図書書誌検索                    | ] [著者名典拠検索] [統一書名典拠検索] [参加組織検索] [ログアウト]  |
|----------------------------|------------------------------------------|
| 図書書誌詳                      | 細 (教育用サーバ)                               |
| 流用                         | 簡略一覧に戻る                                  |
| JPMARC                     |                                          |
| <gp03657148></gp03657148>  | CRTDT:19871127 RNWDT:19871127            |
| GMD: SMD: YEA              | AR:1981 CNTRY:ja TTLL:jpn TXTL:jpn ORGL: |
| ISSN: NBN:JP81             | 028150 LCCN: NDLCN:                      |
| REPRO: GPON:               | OTHN:                                    |
| VOL: ISBN: PRIC            | CE: 1200円 XISBN:                         |
| <b>TR:</b> 預金者の論理<br>ト シンリ | 遣と心理 : 一出版人の銀行関係論 / 西谷能雄著    ヨキンシャ ノ ロンリ |
| PUB: 東京 : 未来               | 社,1981.5                                 |
| PHYS: 258p ; 19            | cm                                       |
| AL: 西谷.能雄 Ⅱ □              | ニシタニ.ヨシオ < >                             |

| 図書書誌流用作成 (教育用サーバ)                                                                                                    | )                          |
|----------------------------------------------------------------------------------------------------|----------------------------|
| 所蔵登録 書誌詳細に戻る クリア                                                                                                    | ▼ 夕グ追加                     |
| JPMARC                                                                                                    |                            |
| <gp03657148> CRTDT:19871127 RNWDT:198711</gp03657148>                                                                                                    | 127                        |
| CODE GMD: SMD: YEAR:1981 CNTRY:ja TTLL:jpr                                                                                                    | n TXTL:jpn ORGL:           |
| <b>ISSN: NBN: JP8</b> フィールド名(群)をク<br>リックすると下部に修                                                                                                    |                            |
| REPRO: GPC 正エリアが表示される。                                                                                                    |                            |
| VOL: ISBN: P                                                                                                    |                            |
| □ 日本 10 日本 10 日本 1 | 谷能雄著    ヨキンシャ ノ ロンリ ト      |
| クリア                                                                                                    | 設定                         |
| TRD: 預金者の論理と心理:一出版人の銀行関係論 / 西谷                                                                                                    | 能雄夢                        |
| TRR:         ヨキンシャ ノ ロンリト シンリ           TRVR:                                                                                                    | / 入力・修正後,「設定」<br>ボタンをクリックす |
|                                                                                                    | ると,書き換えが行<br>われる。          |
|                                                                                                    |                            |

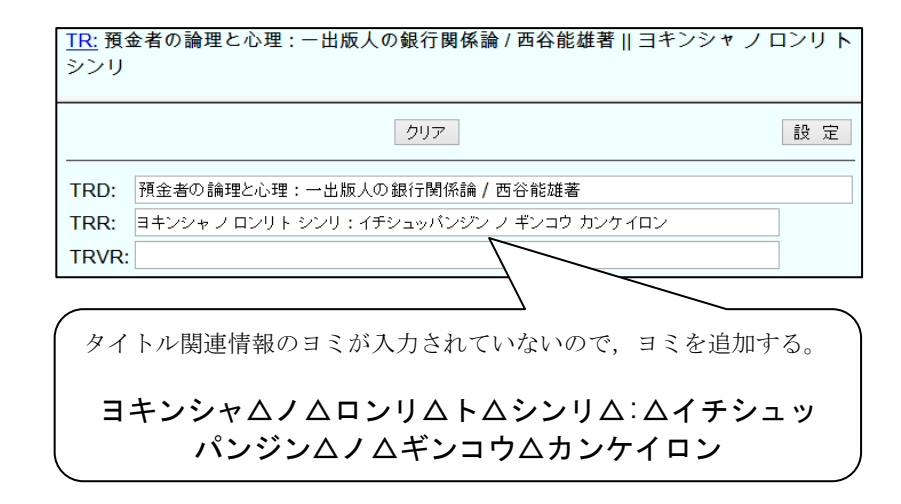

著者名リンク形成作業を行う。

<GP03657148> CRTDT:19871127 RNWDT:19871127

CODE\_GMD: SMD: YEAR:1981 CNTRY:ja TTLL:jpn TXTL:jpn ORGL:

ISSN: NBN:JP81028150 LCCN: NDLCN:

**REPRO: GPON: OTHN:** 

VOL: ISBN: PRICE: 1200円 XISBN:

<u>TR:</u> 預金者の論理と心理:一出版人の銀行関係論 / 西谷能雄著 || ヨキンシャ ノ ロンリ ト シンリ:イチシュッパンジン ノ ギンコウ カンケイロン

PUB: 東京: 未来社, 1981.5

PHYS: 258p ; 19cm

AL:西谷,能雄 || ニシタニ,ヨシオ < >

<GP03657148> CRTDT:19871127 RNWDT:19871127

CODE\_GMD: SMD: YEAR:1981 CNTRY:ja TTLL:jpn TXTL:jpn ORGL:

ISSN: NBN:JP81028150 LCCN: NDLCN:

REPRO: GPON: OTHN:

VOL: ISBN: PRICE: 1200円 XISBN:

TR: 預金者の論理と心理:一出版人の銀行関係論 / 西谷能雄著 || ヨキンシャ ノ ロンリ ト シンリ:イチシュッパンジン ノ ギンコウ カンケイロン

| <u>PUB:</u> 東京 : : | 未来社,1981.5           |                               |    |
|--------------------|----------------------|-------------------------------|----|
| <u>PHYS:</u> 258p  | ; 19cm               | WebUIP では, 修正画面<br>の「リンク」ボタンを |    |
| <u>AL:</u> 西谷,能雄   | ニシタニ,ヨシ <del>オ</del> | クリックすることで,<br>リンク形成作業に移行      | )  |
| 020                |                      | する。                           | 設定 |
| AFLG:              |                      |                               |    |
| AHDNG:             | 西谷,能雄                |                               |    |
| AHDNGR:            | ニシタニ,ヨシオ             |                               |    |
| AHDNGVR:           |                      |                               |    |
| AID:               |                      |                               |    |
| AF:                |                      |                               |    |

検索した著者名典拠レコードを詳 細表示する。

著者名典拠レコードが適当でない 場合,検索キーを変えて再度検索 を行う。

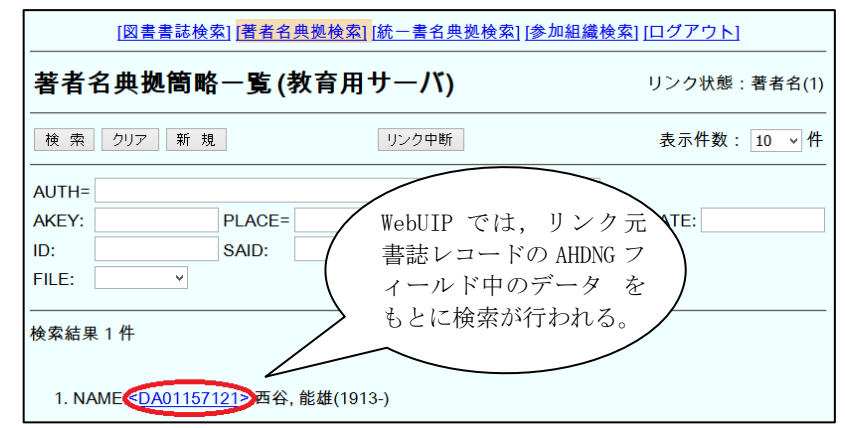

このレコードが求める典拠レコー ドであることを確認したら,書誌 レコードとリンクさせる。

| [図書書誌検索] <mark>[著者名典拠検索]</mark> [統一書名典拠検索] [参加組織検索] [ログアウト]                            |                             |
|----------------------------------------------------------------------------------------|-----------------------------|
| 著者名典拠詳細 (教育用サーバ)                                                                       | リンク状態 : 著者名(1)              |
| リンク確定 修 WebUIP では、「リ 簡略一覧に見                                                            | える書誌一覧                      |
| NAME (ンク確定」ボタン)                                                                        |                             |
| <b><da01157121> CRTDT</da01157121></b> :1987<br><b>*</b> クリック。<br><b>7</b> RNWDT:19910 | 0320 RNWFA: <u>FA001787</u> |
| HDNG: 西谷, 能雄(1913-)    ニシタニ, ヨシオ                                                       |                             |
| TYPE: p                                                                                |                             |
| PLACE: 札幌                                                                              |                             |
| <b>DATE:</b> 1913                                                                      |                             |
| SF: Nishitani, Yoshio                                                                  |                             |

標目は、著者名典拠レコードの HDNG フィールドの標目形に書き換 えられる。

AID フィールドに著者名典拠レコ ード IDが埋め込まれ、著者名典拠 レコードとのリンクが形成されて いることが確認できる。

| TR: 預金者の論理と心理:一出版人の銀行関係論 / 西谷能雄著    ヨキンシャ ノ ロンリト シンリ:イチシュッパンジン ノ ギンコウ カンケイロン |  |
|------------------------------------------------------------------------------|--|
| <u>PUB:</u> 東京 : 未来社 , 1981.5                                                |  |
| <u>PHYS:</u> 258p ; 19cm                                                     |  |
| <u>AL:</u> 西谷,能雄    ニシタニ,ヨシオ < >                                             |  |
| リンク         クリア         設定                                                   |  |
| AFLG:                                                                        |  |
| AHDNG: 西谷,能雄(1913-)                                                          |  |
| AHDNGR:         ニシタニ, ヨシオ                                                    |  |
| AHDNGVR:                                                                     |  |
| AID: DA01157121                                                              |  |
| TR: 預金者の論理と心理:一出版人の銀行関係論 / 西谷能雄著    ヨキンシャ ノ ロンリト シンリ:イチシュッパンジン ノ ギンコウ カンケイロン |  |
| <u>PUB:</u> 東京 : 未来社,1981.5                                                  |  |
| <u>PHYS:</u> 258p ; 19cm                                                     |  |
| <u>AL:</u> 西谷, 能雄(1913-)    ニシタニ, ヨシオ < <u>DA01157121</u> >                  |  |

# 所蔵登録

所蔵レコードの登録に移る。 WebUIP では、この時点で書誌レ コードが総合目録データベース に登録される。

# 

TR: 預金者の論理と心理 : 一出版人の銀行関係論 / 西谷能雄著 || ヨキンシャ ノ ロンリ ト シンリ : イチシュッパンジン ノ ギンコウ カンケイロン

所蔵データを記入し,所蔵レコード を保存する。

| 図書所蔵新規作成 (教育用サーバ)                                               |                             |
|-----------------------------------------------------------------|-----------------------------|
| -<br>I100:書誌の登録が完了しました (Possible duplication may have occurred) |                             |
| 保存書誌詳細に戻る                                                       | VOLグルーブ追加 追加位置: END v クリア   |
|                                                                 | 员行関係論 / 西谷能雄著 未来社, 1981.5 . |
| <fa000000></fa000000>                                           |                             |
| LOC: 図書 V                                                       |                             |
| VOL: CLN: 338.21  Nis                                           | RGTN: 588653 CPYR:          |
| CPYNT:                                                          |                             |
| LDF:                                                            | 100: 図書                     |
| LTR:                                                            |                             |
|                                                                 | CLN: 338.21  Nis 💻          |
|                                                                 | RGTN: S88653                |
|                                                                 |                             |

登録終了

作成した書誌レコード IDメモ欄

## ■ 図書登録実習 : 書誌流用入力(参照ファイル・階層あり)

例題 古沢典子著「校正の散歩道」(日本エディタースクール出版部, 1979)を登録する。

〔情報源〕

〔標題紙〕

〔奥付〕

| 校正の散歩道<br><sub>古沢典子著</sub> | 古沢典子 (ふるさわ ふみこ)<br>1917年東京生まれ,1939年東京女子高等師範文科卒業1942<br>年雑誌「科学知識」に入社,戦争のため職務不能となる。<br>1949年岩波書店入社,校正課に勤務。1961年退職し,岩波<br>書店四月会会員となり,自宅校正を担当する。同年外国人の<br>為の日本語教師養成機関を経て,1967年より早稲田大学語<br>学教育研究所講座講師。日本語教師連盟,日本語教育学会所<br>属。1969年より日本エディタースクール講師。校正技能審<br>査試験審査委員、1977年より1979年8月まで韓国ソウル国 |  |
|----------------------------|----------------------------------------------------------------------------------------------------|--|
| 【エディター叢書】                  |                                                                                                    |  |
|                            | 校正の散歩道 エディター叢書 21                                                                                                    |  |
|                            | 昭和 54 年 9 月 5 日 第 1 刷発行<br>昭和 58 年 10 月 18 日 第 4 刷発行 定価 1800 円                                                                                                    |  |
|                            | 著者古沢典子<br>発行者吉田公彦                                                                                                    |  |
|                            | 発行所 日本エディタースクール出版部<br>東京都新宿区市ヶ谷田町 1-6<br>電話 東京(03)260-5891 〈代〉<br>出版分室直通 (03)267-4952                                                                                                    |  |
| 日本エディタースクール出版部             | <u>©古沢典子 1979</u> 精興社印刷・松岡社製本<br>カバー/サンワ印刷紙工                                                                                                    |  |
|                            |                                                                                                    |  |

| 頁 数   | 299p  |
|-------|-------|
| 大きさ   | 19 cm |
| 本文の言語 | 日本語   |

### 例題のポイント

 情報源にシリーズ名が表示されているので、書誌階層を表現するために、流用入力時に書誌 構造リンク形成を行う。

### 例題登録のための操作の流れ

(1) 書誌検索

総合目録データベースには求める書誌レコードがヒットしない(ただし,何度も検索キーを 変えて検索する必要がある)。参照ファイルに求める書誌レコードがヒットするため,参照 ファイルのレコードを表示する。

#### (2) 書誌確認

データ内容を確認し、流用して書誌レコードを作成することにする。(3)で現物に照らし合わ せてデータを編集するため、全く一致するレコードであるかどうかの判断をする必要はない。

#### (3) 書誌登録・リンク形成

流用入力し,書誌レコードを編集する。

書誌構造リンクフィールドが存在するので,必ずリンク形成を行う。リンク形成の方法(リ ンク先レコードの検索の方法)はクライアント毎に異なるため,使用するクライアントでの 設定を確認する。

さらに,著者名リンクを形成する(著者名リンクフィールドが存在する場合は,可能な限り リンク形成を行う)。

#### (4) 所蔵登録

所蔵レコードを記入し、登録する。

(5) 登録終了

※階層のある図書の流用入力の際,参照ファイルと書誌構造が異なっている場合があるため,注意が必要となる。詳細は付録「流用入力時の注意点」を参照のこと。

### 操作例

## 書誌検索

検索を実行すると, JPMARC にヒ ットする。

他の検索キーでも検索してみて、 本当に BOOK にないか確認する。

## 書誌確認

このレコードが求める書誌レコ ードであれば,さらに情報源と 照らし合わせ,修正すべき点等 を確認する。 該当レコードを総合目録データ ベースに流用する。

書誌登録・リンク形成

データの修正・追加を行う。

書誌構造リンクを形成するため に、PTBLフィールドの修正を 行う。 リンク形成作業に移る。

リンク元書誌レコードの PTBTR フィールド中のデータをもと に検索が行われ,総合目録デー タベースのレコードにヒット するので,詳細表示する。

表示された書誌レコードがリンク 先レコードとして適当でない場合, 検索キーを変えて再度検索を行う。

このレコードが求める親書誌 レコードであることを確認し たら,書誌レコードとリンクさ せる。

|                           | [図書書誌検索] [著者名典拠検索] [統一書名典拠検索] [参加組織検索] [ログアウト] |  |
|---------------------------|------------------------------------------------|--|
| 図書書誌詳細 (教育用サーバ)           |                                                |  |
| 流用                        | 簡略一覧に戻る                                        |  |
| JPMARC                    |                                                |  |
| <gp02624868></gp02624868> | CRTDT:19871127 RNWDT:19871127                  |  |
| GMD: SMD: YEA             | R:1979 CNTRY:ja TTLL:jpn TXTL:jpn ORGL:        |  |
| ISSN: NBN:JP79            | 031615 LCCN: NDLCN:                            |  |
| REPRO: GPON:              | OTHN:                                          |  |
| VOL: ISBN: PRI            | CE: 1800円 XISBN:                               |  |
| <b>TR:</b> 校正の散歩道         | 滄 / 古沢典子著    コウセイ ノ サンポミチ                      |  |
| <b>PUB:</b> 東京 : 日本       | エディタースクール出版部,1979.9                            |  |
| PHYS: 299p ; 19           | cm                                             |  |
| PTBL: エディタ-               | -叢書 < > // a                                   |  |
| <b>AL:</b> 古沢,典子    〕     | フルサワ,フミコ < >                                   |  |
|                           |                                                |  |

| <u>PTBL:</u> エディター叢書 < > // a                                                                                                    |                                                                     |  |
|----------------------------------------------------------------------------------------------------|---------------------------------------------------------------------|--|
| (1)20                                                                                                    | クリア 設定                                                              |  |
| PTBTR:       エディター叢書         PTBTRR:                                                                                                    | PTBNO: 21                                                           |  |
| 検 索 クリア 新 規 リンク中断      TITLE= エディター叢書      AUTH=      ISBN: NBN: NBN:      PUB=      PLACE=     CNTRY: SH=     FTITLE=     ID: PID: PID:     FILE: ▼ | 参照ファイル 和図書 ∨ 表示件数: 10 ∨ 件<br>NDLCN/LCCN:<br>YEAR:<br>LANG:<br>AKEY= |  |
| <br>検索結果1件<br>1. BOOK <mark>◆BN00404355&gt;</mark> エディター叢書 日本エディタースクール出版部 .                                                                          |                                                                     |  |
| 図書書誌詳細(教育用サーバ) リンク状態:親書誌(1)                                                                                                    |                                                                     |  |
| リンク確定         WebUII           修正流用         「リン           BOOK         ボタンを                                                                          | P では、<br>ク確定」<br>クリック。                                              |  |

PTBL の<>の中に親書誌レコー ドの ID が埋め込まれていて、 書誌構造リンクが形成されて いることが確認できる。

書誌構造リンクが形成された時点で, PTBL フィールドの< >の直前までのデータは, 親 書誌レコードの TR フィールドの形に書き 換えられる。

次に,著者名リンクを形成す る。書誌レコードの AL フィー ルド中のデータをもとに検索が 行われ,著者名典拠ファイルに ヒットするので,詳細表示す る。

このレコードが求める典拠レコ ードであることを確認したら, 書誌レコードとリンクさせる。

AL フィールドにより著者名リン クが形成されていることが確認 できる。

| <u>TR:</u> 校正の散歩道 / 古沢典子著    コウセイ ノ サンポミチ |
|-------------------------------------------|
| <u>PUB:</u> 東京 : 日本エディタースクール出版部 , 1979.9  |
| <u>PHYS:</u> 299p ; 19cm                  |
| <u>PTBL:</u> エディター叢書 < > // a             |
|                                           |

| <u>AL:</u> 古沢,典子 |                 |
|------------------|-----------------|
| リンク              | クリア 設定          |
| AFLG:            |                 |
| AHDNG:           | 古沢,典子           |
| AHDNGR:          | בוּכּר, סָשָּשר |

| [図書書誌検索] [ <del>著者名典拠検索]</del> [統一書名典拠検索] [参加組織検]                                                                                                    | <u>索] [ログアウト]</u>                                                          |
|----------------------------------------------------------------------------------------------------|----------------------------------------------------------------------------|
| 著者名典拠簡略一覧 (教育用サーバ)                                                                                                    | リンク状態 : 著者名(1)                                                             |
| 検 索 クリア 新 規 リンク中断                                                                                                    | 表示件数: 10 🗸 件                                                               |
| AUTH= AUTH= AKEY: PLACE= IIII PLACE= IIIIIIIIIIIIIIIIIIIIIIIIIIIIIIIIIIII                                                                                           | DATE:                                                                      |
| 検索結果 1 件<br>1. NAME < <u>DA01650147&gt;</u> 古沢, 典子(1917-)                                                                                                    |                                                                            |
|                                                                                                    |                                                                            |
| [図書書誌検索] <mark>[著者名典拠検索]</mark> [統一書名典拠検索] [参加組織                                                                                                    | <u>検索] [ログアウト]</u>                                                         |
| [図書書誌検索] [著者名典製検索] [統一書名典製検索] [参加組織<br>著者名典拠詳細 (教育用サーバ)                                                                                                    | <u>検索] [ログアウト]</u><br>リンク状態:著者名(1)                                         |
| [図書書誌検索] [著者名典拠検索] [統一書名典拠検索] [参加組織株<br>著者名典拠詳細 (教育用サーバ)<br>リンク確定 リンク中断 修正 流用 簡略一覧に戻                                                                                | <u> (ログアウト)</u><br>リンク状態:著者名(1)<br>3 書誌一覧                                  |
| [図書書誌検索] [著者名典拠検索] [統一書名典拠検索] [参加組織体<br>著者名典拠詳細 (教育用サーバ)<br>リンク確定 リンク中断 修 正 流 用 簡略一覧に戻っ<br>NAME                                                                     | <u>会索][ログアウト]</u><br>リンク状態:著者名(1)<br>るまし一覧                                 |
| [図書書誌検索] [著者名典拠検索] [統一書名典拠検索] [参加組織株<br>著者名典拠詳細 (教育用サーバ)<br>リンク確定 リンク中断 修正 流用 簡略一覧に戻<br>NAME<br><da01650147> CRTDT:19871104 CRTFA:FA001007 RNWDT:19920</da01650147> | <u>会索] [ログアウト]</u><br>リンク状態:著者名(1)<br>る 書誌一覧<br>508 <b>RNWFA:</b> FA012943 |
| [図書書誌検索] [著者名典拠検索] [統一書名典拠検索] [参加組織林<br>著者名典拠詳細 (教育用サーバ)<br>リンク確定 リンク中断 修正 流用 簡略一覧に戻<br>NAME<br><da01650147> CRTDT:19871104 CRTFA:FA001007 RNWDT:19920</da01650147> | <u>会索] [ログアウト]</u><br>リンク状態:著者名(1)<br>る 書誌一覧<br>508 <b>RNWFA:</b> FA012943 |

NOTE フィールドを記入するため, WebUIPではタグを追加する。

初刷以外によって書誌レコード を作成した場合にあたるので, よりどころとなった刷を注記に 記入。

(この注記は,記述が初刷と同 ーであると確認した際,または 初刷に基づいて書誌レコードを 修正した際に削除する。)

(コーディングマニュアル 2.2.7 F2.1オ)

その他の点もチェックし,必要 な修 正を行う。

| AL<br>UTL<br>CLS<br>SH<br>IDENT |
|---------------------------------|
|---------------------------------|

| 図書所蔵新規作成 (教育用サ                                                           | <sup>+</sup> —/۲)                  |
|--------------------------------------------------------------------------|------------------------------------|
| 100:書誌の登録が完了しました                                                         |                                    |
| 保存 書誌詳細に戻る<br><bb19828181>校正の散歩道 / 古沢典子著<br/> (エディター叢書; 21)</bb19828181> | VOL5<br>LOC: 図書<br>CLN: 749.4  Fur |
| <fa000000></fa000000>                                                    | RGTN: 123456789                    |
| LOC: 図書 >                                                                |                                    |
| VOL: CLN: 749.4                                                          | Fur RGTN: 123456789 CPYR:          |
| CPYNT:                                                                   |                                    |
| LDF:                                                                     |                                    |
| LTR:                                                                     |                                    |
|                                                                          |                                    |

設定

クリア

作成した書誌レコード IDメモ欄

所蔵レコードの登録に移る。

所蔵登録

所蔵データを記入し、登録する。

## 補講1 リンク先レコードの作成

リンクするべきレコードが総合目録データベースに登録されていない場合は、これまでに行ってきた レコードの作成と同一の方法でリンクすべきレコードの登録を行ってからリンクを形成する。 ここではリンク先の親書誌レコードの作成(流用入力)を例に挙げて説明するが、リンク先の著者名典 拠レコード、統一書名典拠レコードを作成する場合であっても、操作方法は同じである

〔情報源〕

図版

本文の言語

[2]p

日本語

標題紙 奥付 キリシタン文化研究シリーズ 21著 者 河野純徳著 河野純徳 鹿児島における聖書翻訳 東京に生れる 中央大学経済学部を卒業後、イエズス会に入会 1921年 1946年 現 在 現住所 鹿児島純心女子短期大学学長 鹿児島市鴨池町1847 ----ラゲ神父と第七高等学校造士館教授たち----日本婚姻法における協議離婚――キリスト教婚姻親と対比して―― 主な論文 1865年イタリア民法婚姻編の成立過程 「サカラメンタ提要」における婚姻の秘跡――17世紀初頭,日本に 播種された西欧婚姻法の体系-愛の想い みははマリア 主とともに 十字架の道 主な著書 朝の泰献 Ω 鹿児島における聖書翻訳 昭和56年4月19日 発行 頒価 2000 円 著 者 河 野 純 徳 印刷者 長 沼 滋 雄 印刷所 日之出印刷株式会社 キリシタン文化研究会 キリシタン文化研究会 発行所 東京都千代田区紀尾井町7 上智大学内 振替 東京 2-135739 番 取次所 中央出版社 東京都新宿区四谷 1--2 電話 03-357-6401 振替 東京 2-62233 番 頁 数 243p 大きさ  $21 \mathrm{cm}$ 

15

例題のポイント

流用入力時に、シリーズ名が表示されていたので書誌構造リンク形成を行おうとしたところ、親書誌レコードが参照ファイルのみにヒットしたため、親書誌を流用作成した後にリンク形成を行う。

### 例題登録のための操作の流れ

- (1) 書誌検索·書誌流用入力
  - 総合目録データベースには求める書誌レコードがヒットしない(ただし,何度も検索キー を変えて検索する必要がある)。参照ファイルに求める書誌レコードがヒットするため, 参照ファイルのレコードを表示する。

#### (2) 書誌構造リンク先作成

情報源にシリーズ名が表示されているため、書誌構造リンク形成を行うが、総合目録データ ベースには求める親書誌レコードがヒットしない。参照ファイルに求める書誌レコードがヒ ットするため、参照ファイルのレコードから流用入力し、書誌レコードを編集する。

(3) 書誌登録・リンク形成

他のリンクフィールドと異なり,書誌構造リンクフィールドは必ずリンク形成を行う。リ ンク形成の方法(リンク先レコードの検索方法)はクライアント毎に異なるため,使用す るクライアントでの設定を確認する。さらに,著者名リンクを形成する(著者名リンクフ ィールドが存在する場合,可能な限りリンク形成を行う)。

#### (4) 所蔵登録

所蔵レコードを記入し、登録する。

(5) 登録終了

※階層のある図書の流用入力の際,参照ファイルと書誌構造が異なっている場合があるため,注意が必要となる。詳細は付録「流用入力時の注意点」を参照のこと。

## 操作例

求める書誌レコードを参照ファイ ルから流用入力してデータの修

正・追加等を行う。

| 図書書                                                                                                | 誌流用 <mark>作成 (教</mark> 育用サ | —/ĭ)                    |                       |
|----------------------------------------------------------------------------------------------------|----------------------------|-------------------------|-----------------------|
| 所蔵登録                                                                                               | 書誌詳細に戻る                    | クリア                     | ▼ タグ追加                |
| JPMARC                                                                                             |                            |                         |                       |
| <gp03904< td=""><td>655&gt; CRTDT:19871127 RNWD</td><td><b>F:</b>19871127</td><td></td></gp03904<> | 655> CRTDT:19871127 RNWD   | <b>F:</b> 19871127      |                       |
| CODE GMI                                                                                           | D: SMD: YEAR:1981 CNTRY:ja | TTLL:jpn TXTL:jpn ORGL: |                       |
| ISSN: NBN                                                                                          | :JP81046054 LCCN: NDLCN:   |                         |                       |
| REPRO: G                                                                                           | PON: OTHN:                 |                         |                       |
| VOL: ISBN                                                                                          | : PRICE: 2000円 XISBN:      |                         |                       |
| <u>TR:</u> 鹿児島                                                                                     | における聖書翻訳 : ラゲ神父と第          | 七高等学校造士館教授たち            | / 河野純徳著    カゴシマ ニ オケル |
| セイショホ                                                                                              | ンヤク<br>オリシタンナル亜広会 1001 4   |                         |                       |
| <u>PUB:</u> 東京:                                                                                    | イリンダノ又112研究会,1981.4        |                         |                       |
| PHYS: 243                                                                                          | );21CM<br>*抽公の光偽まり         |                         |                       |
|                                                                                                    |                            | · ^ · · ゴンカケンキョウシ       | 1 J < > 01 // a       |
| <u>PIBL:</u> キリシダノ又化研究シリース    キリシダノ ノノガリ ノキュウ シリース < > 21 // a                                     |                            |                         |                       |
| 120                                                                                                |                            | クリア                     | 設定                    |
| PTBTR:                                                                                             | キリシタン文化研究シリーズ              |                         |                       |
| PTBTRR:                                                                                            | キリシタン ブンカ ケンキュウ シリーズ       |                         |                       |

書誌構造リンク作業を行ったところ、参照ファイルのみに ヒットした。

| [図書書誌検索] [著者名典拠検索] [統一書名典拠検索] [参加組織検索] [ログアウト]                                                                      |  |  |
|----------------------------------------------------------------------------------------------------|--|--|
| 図書書誌簡略一覧(教育用サーバ) リンク状態:親書誌(1)                                                                                       |  |  |
| 検索 クリア 新規 リンク中断 参照ファイル 和図書 ∨ 表示件数: 10 ∨ 件                                                                           |  |  |
|                                                                                                    |  |  |
| AUTH=                                                                                                    |  |  |
| ISBN: NBN: NDLCN/LCCN:                                                                                              |  |  |
| PUB= YEAR:                                                                                                    |  |  |
| PLACE= CNTRY: LANG:                                                                                                 |  |  |
| SH=                                                                                                    |  |  |
| FTITLE= AKEY=                                                                                                    |  |  |
| ID: PID:                                                                                                    |  |  |
| FILE: ・ 他の検索キーでも検                                                                                                   |  |  |
| 検索結果6件         索してみて、本当に<br>BOOKにないか確認す                                                                             |  |  |
| 1. JPMARC <u><gp02700762></gp02700762></u> 明治ナ<br>1978.11(キリシタン文化<br>リーズ;18).                                       |  |  |
| 2. JPMARC <mark><gp02700773></gp02700773></mark> キリシタン文化研究シリーズ キリシタン文化研究会 .                                         |  |  |
| 3. JPMARC <u><gp02796943></gp02796943></u> 明治カトリック教会史研究 / 高木一雄著 ; 中 キリシタン文化研究会,<br>1979.10 ( キリシタン文化研究シリーズ ; 19 ) . |  |  |
| 4. JPMARC <u><gp03267722></gp03267722></u> 明治カトリック教会史研究 / 高木一雄著 ; 下 キリシタン文化研究会 ,                                    |  |  |

このレコードが求める書誌レコード であることを確認したら,当該レコ ードを総合目録データベースに流用 入力する。

この例では参照ファイルにヒット したが、ノーヒットの場合には新 規入力を行う。 [図書書誌検索] [著者名典拠検索] [統一書名典拠検索] [参加組織検索] [ログアウト]

| 親書誌レコードの TXTL フィールド |  |
|---------------------|--|
| には, 言語コード「und」を使用す  |  |
| る(ただし,「バランスしない書     |  |
| 誌構造」であるため VOL フィール  |  |
| ドに記述されているものがある場     |  |
| 合は、その言語コード)。        |  |

(バランスしない書誌構造→目録情報 の基準 4.3.1)

| デー | タの編集・追加等があれば行 |
|----|---------------|
| い, | リンクを確定する。     |

この時点で,流用入力したリンク 先親書誌レコードは,総合目録デ ータベースに登録される。

子書誌レコードの流用作成表示に 戻る。PTBL フィールドの<>の中に 親書誌レコードの ID が埋め込ま れていて,書誌構造リンクが形成 されていることが確認できる。

書誌構造リンクが形成された時点 で, PTBL フィールドの◇の直前ま でのデータは, 親書誌レコードの TR フィールドの形に書き換えられ る。

さらに著者名リンクを形成するな ど、データ修正・追加の作業を続 ける。

| 図書書誌流用作成 (教育用サーバ)                                       | リンク状態:親書誌(1) |  |
|---------------------------------------------------------|--------------|--|
| リンク確定 リンク中断<br>所蔵登録 書誌詳細に戻る クリフ                         | ▽            |  |
| JPMARC                                                  |              |  |
| <gp02700773> CRTDT:19871127 RNWDT:19871127</gp02700773> |              |  |
| CODE GMD: SMD: YEAR: CNTRY:ja TTLL:jpn TXTL:und ORGL:   |              |  |
| ISSN: NBN: LCCN: NDLCN:                                 |              |  |
| REPRO: GPON: OTHN:                                      | TXTL:und     |  |
| <u>TR:</u> キリシタン文化研究シリーズ    キリシタン ブンカ ケ                 |              |  |

| <u>TR:</u> 鹿児島<br>セイショ ホ            | における聖書翻訳:ラゲ神父と第七高等学校造士館教授たち / 河野純徳著    カゴシマ ニ オケ<br>☆ンヤク                |  |  |
|-------------------------------------|-------------------------------------------------------------------------|--|--|
| <u>PUB:</u> 東京                      | : キリシタン文化研究会,1981.4                                                     |  |  |
| <u>PHYS:</u> 243                    | ip ; 21cm                                                               |  |  |
| <u>NOTE:</u> ラゲ神父の肖像あり              |                                                                         |  |  |
| <u>PTBL:</u> キリ:                    | シタン文化研究シリーズ    キリシタン ブンカ ケンキュウ シリーズ < > 21 // a                         |  |  |
|                                     |                                                                         |  |  |
| AL:河野,純                             | 徳    コウノ.ヨシノリ < >                                                       |  |  |
| AL:河野.純<br>リンク                      | 徳 II コウノ.ヨシノリ < ><br>クリア                                                |  |  |
| AL:河野,純<br>リンク<br>PTBTR:            | 徳 II コウノ.ヨシノリ < ><br>クリア                                                |  |  |
| AL:河野,純<br>リンク<br>PTBTR:<br>PTBTRR: | 徳 II コウノ.ヨシノリ < ><br>クリア  レジ ア<br>キリシタン文化研究シリーズ<br>キリシタン プンカ ケンキュウ シリーズ |  |  |

| PTBTRVR: |            |  |
|----------|------------|--|
| PTBID:   | BB19828239 |  |
| PTBNO:   | 21         |  |
| PTBK:    | a          |  |
|          |            |  |

<u>PTBL:</u>キリシタン文化研究シリーズ || キリシタン ブンカ ケンキュウ シリーズ < BB19828239 > 21 // a

<u>AL:</u>河野,純徳 || コウノ,ヨシノリ < >